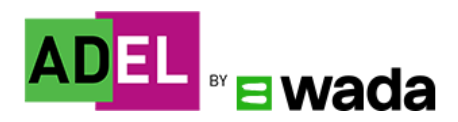

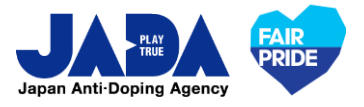

## 世界アンチ・ドーピング機構(WADA)の eラーニング「ADEL」

### 【2022年度公開日本語版コース】

◆国内レベルアスリート向けのADELコース (JAP) | ADEL for National-Level Athletes (English)

<u>https://adel.wada-ama.org/learn/course/751/guo-neireberuasurito-xiangkenoadelkosu-jap</u> ※モジュール8.は欠番になっていますが、RTP向けの<居場所情報の基本(日本語)>については、別コースとして受講可能です。

◆国際レベルアスリート向け教育プログラム(日本語 / Japanese) | International-Level Athletes Education Program

https://adel.wada-ama.org/learn/lp/100/guo-jireberuasurito-xiangke-jiao-yupuroguramu-ri-ben-yu-japanese

※国内/国際レベルアスリートコース内の動画は、技術的に日本語字幕や吹替音声を入れることが困難なため英語版のみとなります。

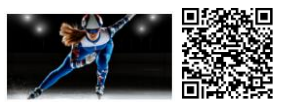

### 【公開中日本語版コース】

| <rtp -="" 居場所情報の基本=""></rtp>                                      |                              | Registered Testing Pool athletes                                                     |  |
|-------------------------------------------------------------------|------------------------------|--------------------------------------------------------------------------------------|--|
| アスリートガイド 2021年版世界アンチ・ドーピング規程<br>(2021Code)における重要な変更点              |                              | Athlete's Guide to the 2021 Code                                                     |  |
| アスリートサポートスタッフガイド 2021年版<br>世界アンチ・ドーピング規程 (2021Code)における<br>重要な変更点 |                              | An Athlete Support Personnel<br>Guide to the Significant Changes<br>in the 2021 Code |  |
| At-a-<br>Glance                                                   | アンチ・ドーピング について 重要ポイントの<br>紹介 | At-a-Glance: Anti-Doping<br>Overview                                                 |  |
|                                                                   | 治療使用特例(TUE)                  | At-a-Glance: Therapeutic Use<br>Exemptions (TUE)                                     |  |
|                                                                   | アスリートの居場所情報                  | At-a-Glance: Athlete Whereabouts                                                     |  |
| Fact<br>sheet                                                     | 糖質コルチコイドの注射使用                | Factsheet for athletes and ASPs -<br>glucocorticoid injection education              |  |
|                                                                   | 医療従事者 糖質コルチコイドの注射使用          | Factsheet for medical<br>professionals - glucocorticoid<br>injection                 |  |

※日本語への翻訳については、WADAと連携しJADAにより優先順位をつけて日本語に翻訳、WADAが実装しています。

なお、英語版とアンチ・ドーピング機関が翻訳した翻訳版との間に齟齬が生じた場合には、英語版が優先されます。

# ADEL ユーザー登録方法

#### ADEL ウェブサイトヘアクセスし、「REGISTER」をクリック 1 ★パソコン・携帯/タブレットのアプリで利用可能 口腔的口 https://adel.wada-ama.org/learn swada DIZER - RECETT SOUR ▼REGISTERをクリック SIGN IN ENGLISH -REGISTER 2 ユーザー情報を入力 1 User Profile Additional Fields ユーザーネーム Emailアドレス Username (Required) Email (Required) 名(アルファベット) 姓(アルファベット) Taro Yamada First Name (Required) Last Name (Required) パスワード\* パスワード\*(再入力) Password (Required) Retype Password (Required) Θ Θ 言語を選択 (どれかを選択する) 日本在住の方: Asia/Tokyo Time Zone (GMT +09:00) Asia/Tokyo 他国在住の方:該当するものを選択 ※英語、フランス語、スペイン語より選択 Language (Required) Role ご自身の立場を選択 パリートの方は「01-Athletes」・ 01 - Athletes 以下、 🗸 を入れる(2か所) I read and understood the ADEL Privacy Policy and accept its terms. View Privacy Policy 🗹 (Required) I read and understood the ADEL Terms of Use and accept them. View Terms & Conditions 🗹 (Required)

Already registered? Sign In

CANCEL NEXT 入力完了後 へNEXTをクリック

#### \*パスワードの設定について アルファベット最低10文字以上、アルファベットと数字の組み合わせ としてください。

#### ユーザー情報を入力 つづき 2 **User Profile** Additional Fields 「競技」を選択 アスリートの方は「競技レベル」を選択 Sport (Required) ¥ Level in sport (Athlete) (Required) 「国」を選択 「競技種目名」を入力 Country (Required) Discipline ¥ 「年齢層」を選択 「性別」を選択 Age range (Required) Gender • 男性: Male/女性: Female 「受講コースの言語」を選択 Course/Resource Language (Required) ↑日本語を選択してください。 Already registered? Sign In 入力完了後 **REGISTER HEREをクリック▼** PREVIOUS CANCEL **REGISTER HERE**

#### 3 確認メールが届いたら、登録完了URLをクリック

#### 登録したE-mailアドレス宛にメールが届くので、必ず確認してください。 確認後、メール中央にURLがありますので、クリックし登録を完了してください。

| Please confirm your registration reque                                                                                                    | est to the ADEL platform                                                                                                    |                                                                                                    |
|----------------------------------------------------------------------------------------------------|----------------------------------------------------------------------------------------------------|----------------------------------------------------------------------------------------------------|
| AA adel@wada-ama.org                                                                                                    |                                                                                                    | これで登録は完了です!                                                                                            |
| 御自身が登録                                                                                                    | 禄したユーザーネーム                                                                                                    |                                                                                                    |
| You are receiving this e-mail because has conne                                                                                                    | cted this e-mail address to their ADEL account with the username:                                                                                                    |                                                                                                    |
|                                                                                                    |                                                                                                    |                                                                                                    |
| The Anti-Doping Education and Learning platform (ADEL) created<br>educational resources for athletes, coaches, parents, and anyone<br>clean sport, all 100% free.                                                            | ·                                                                                                    |                                                                                                    |
| To confirm your registration, click on the link below (or copy it in                                                                                                    | Registration Completed                                                                                                    |                                                                                                    |
| https://adel.wada-ama.org/learn/user/confirm-registration/baaf3                                                                                                    | <sup>™</sup> 4 URLを必ずクリック!                                                                                                    | Your email address has been confirmed. All future notifications will be sent<br>to this email address. |
| If is under 16, they have provided your email add<br>to our Terms of Use and Privacy Policy. The confirmation link will<br>email address and account will be removed from our systems. If you<br>was the Add Policy balance. | ress as parent or legal guardian. By confirming their registration, you agree<br>be valid for the next [ <b>J20] hours.</b> If you don't confirm your negistration, this<br>u have any questions or if your confirmation link has expired, please contact. | Sign.in                                                                                                |
| Thank you from the ADEL team!                                                                                                    |                                                                                                    |                                                                                                    |
| This e-mail has been sent to you automatically. Please do not rep                                                                                                    | ly to the sender                                                                                                    |                                                                                                    |

## ADEL 受講方法

1 ADEL ヘサインイン

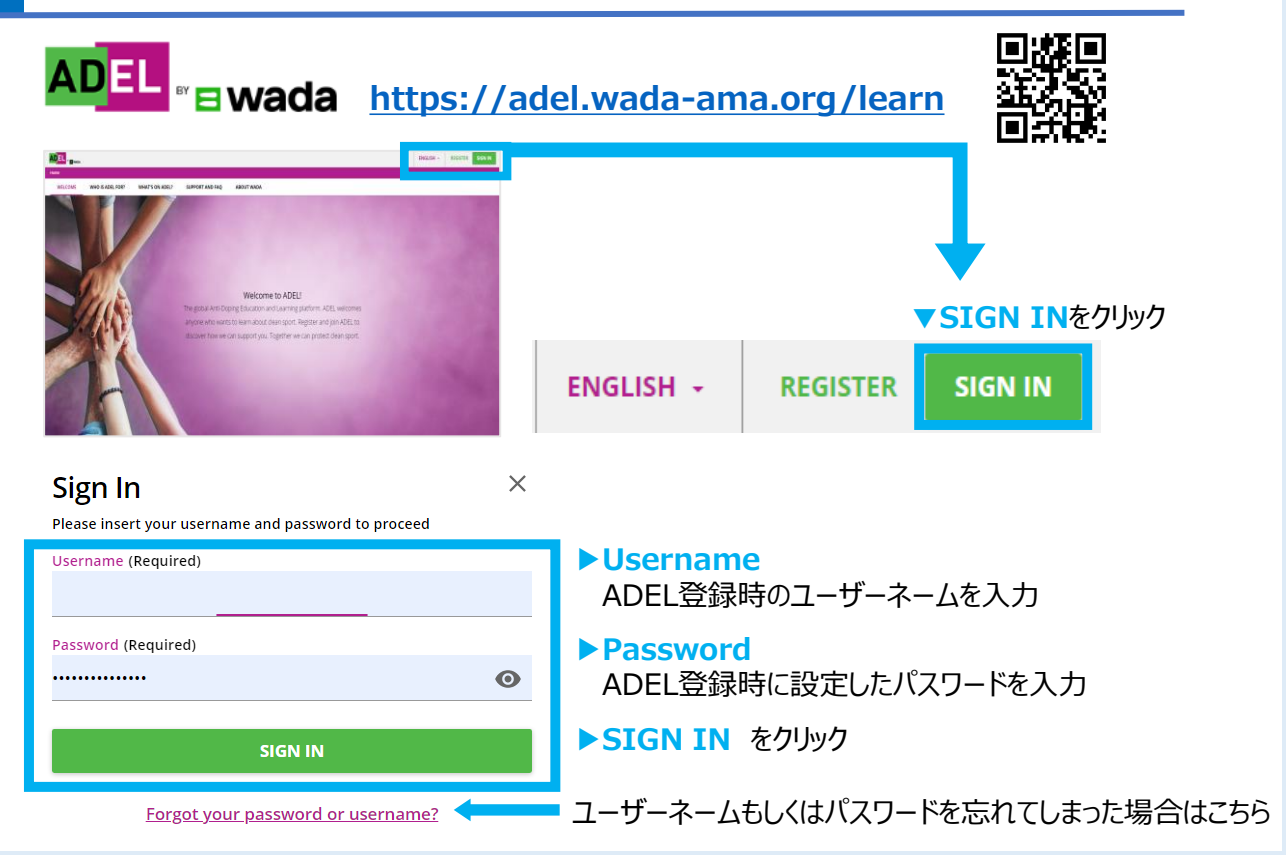

#### 2 受講講座を検索

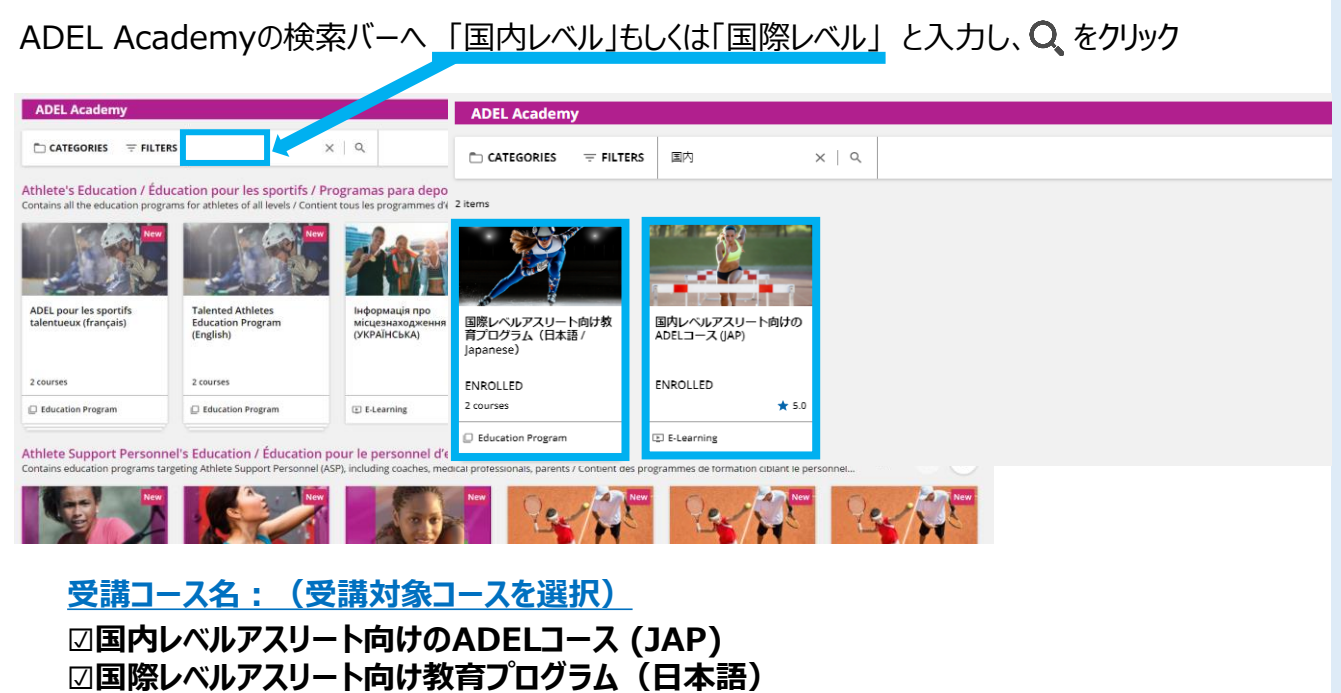

※または、他のコース

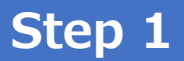

#### ※例:国内レベルアスリート向けのADELコース (JAP)

|        |                          | Search content                     | t in the platform   | Q             |        |  |
|--------|--------------------------|------------------------------------|---------------------|---------------|--------|--|
| hboard | > ADEL Academy > 国内レベルアス | リート向けのADELコース (JAP)                |                     |               |        |  |
|        |                          |                                    |                     |               |        |  |
|        |                          | 国内レベルアスリート向けのADELコ<br>ID: E-0EOQQV | Iース (JAP) ENROLLをクリ | Iy <b>⊅</b> ► | ENROLL |  |
|        |                          | Language: Japanese - ★★★★★5        |                     |               |        |  |

### Step 2

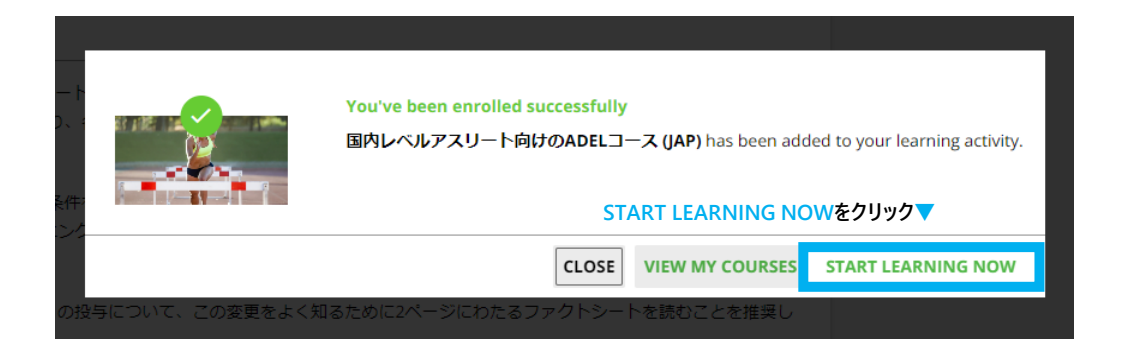

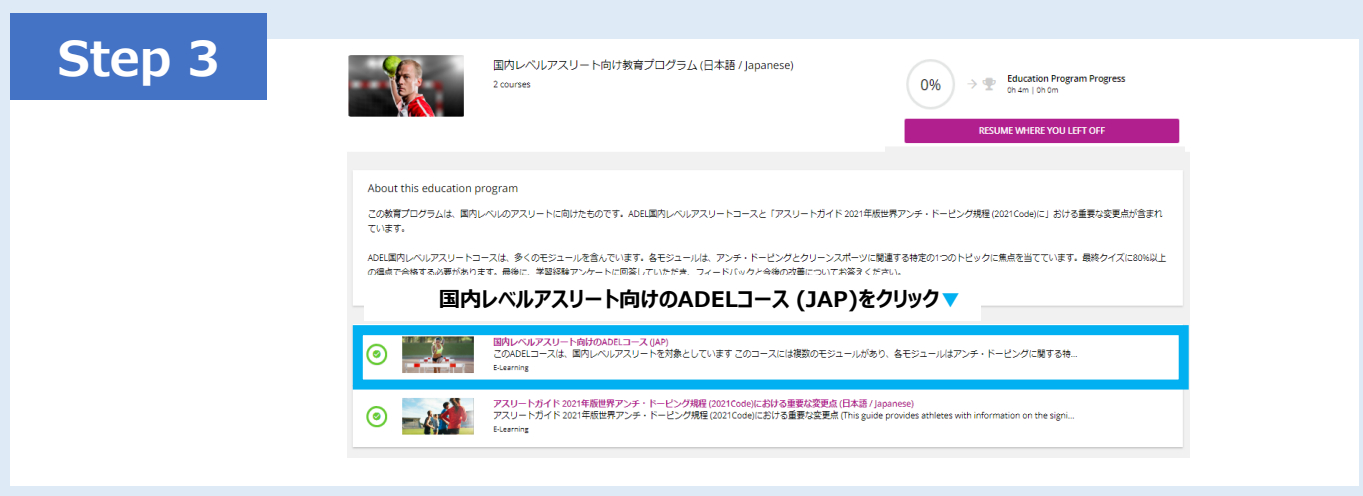

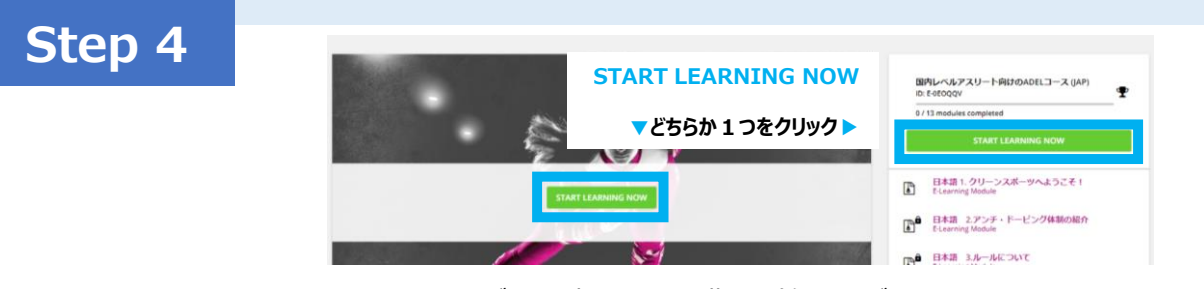

< START LEARNING NOW >ボタンを押して、受講を開始してください。 セクションを上から順に受講し、最終クイズまで完了してください。

#### <u>各セクションのクイズ</u>は、 合格するまで、何度でもチャレンジ可能です

Step 5

#### 国内レベルアスリート向けのADELコース (JAP) セクション(13 モジュール)全てを受講してください。

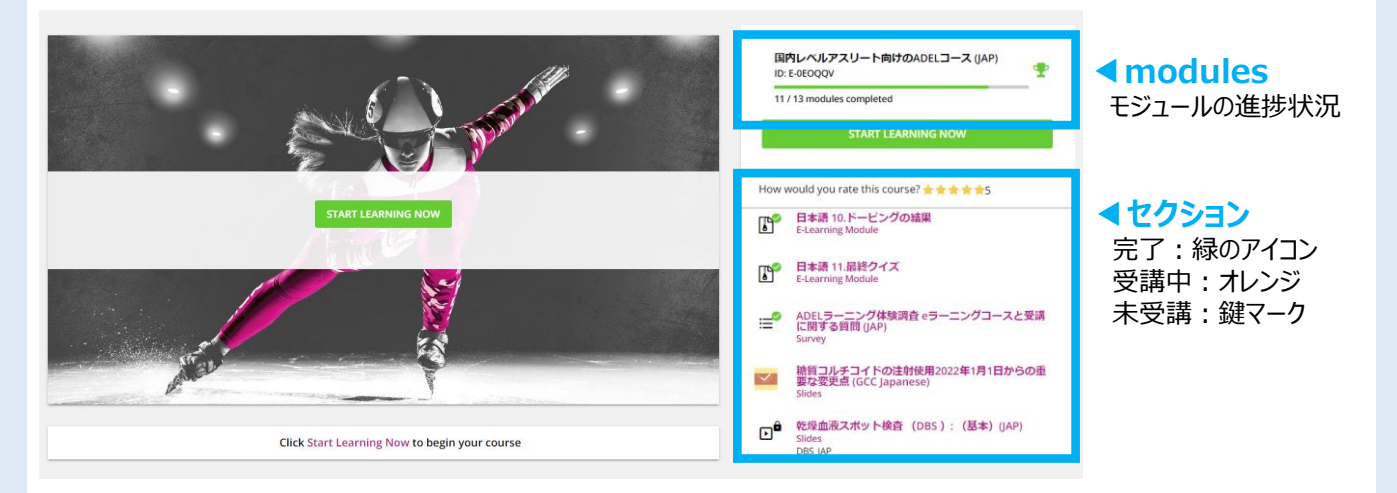

## **Step 6** 受講完了後、ダウンロードボタンが表示されます

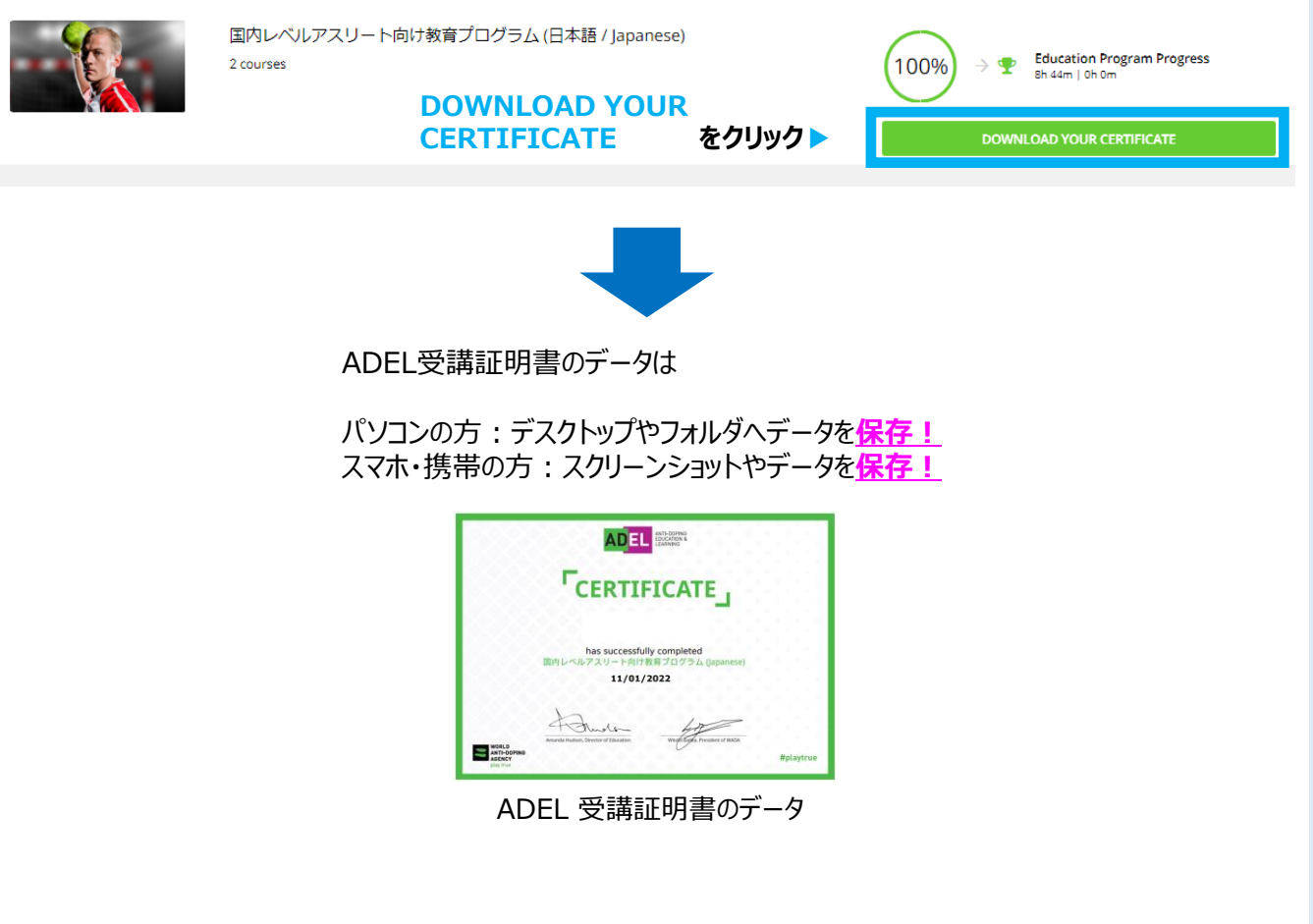

※受講完了後は、ADELへログインし、再ダウンロードすることは可能です。